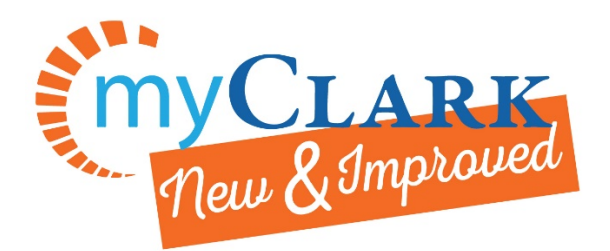

How to Pay Online or Enroll in the Payment Plan

Go to the <u>clark.edu website</u> and click **I AM** then **CURRENT STUDENT.** From there go to the **MyClark @ ctcLink** tile:

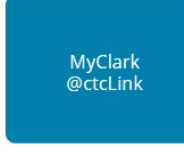

Then log into your MyClark with your **CTClink ID number** and password. If you have not set up your CTClink account yet then hit the **First Time User?** link.

Once logged in, click on the Financial Account tile.

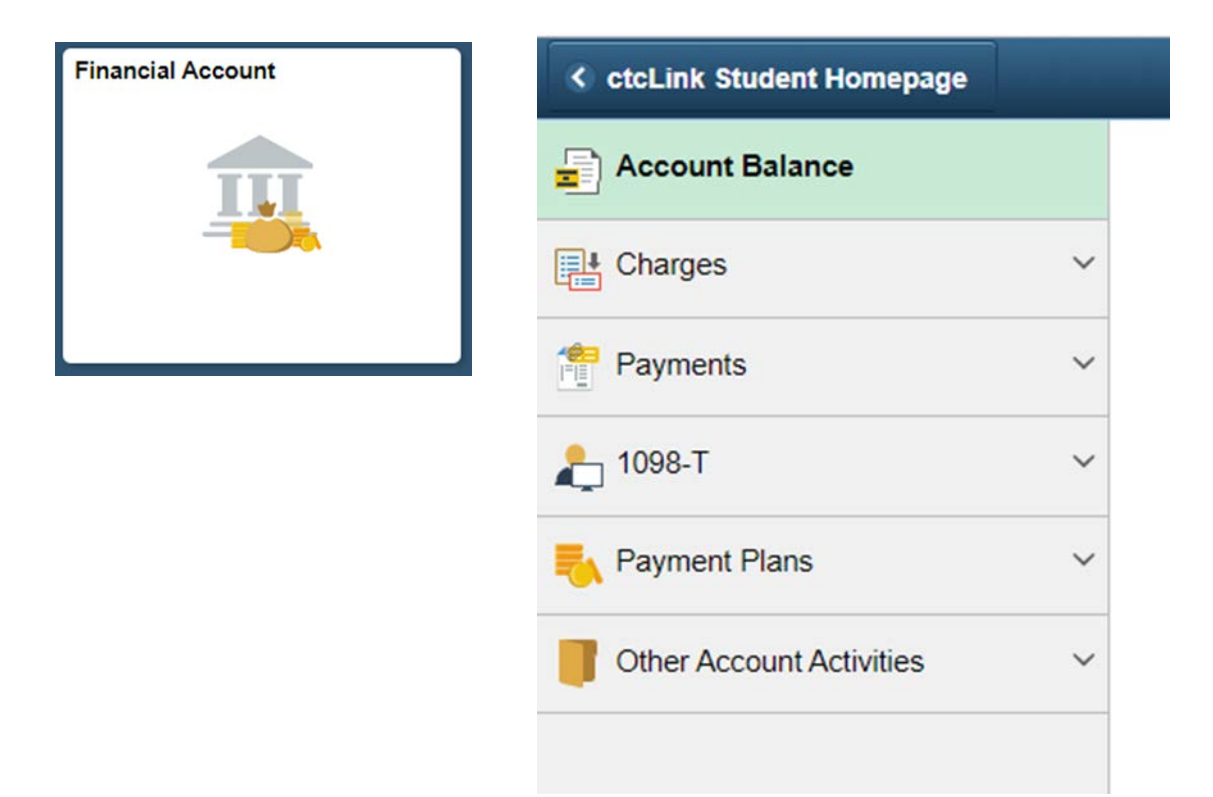

To pay in full select the **Payments** link on the left sidebar to make a payment. To enroll in the payment plan select the **Payment Plans** link. Once you click the **Payment Plans** link, a dropdown menu will appear and you can click **Enroll in Payment Plan** to set up your payment plan for the term.